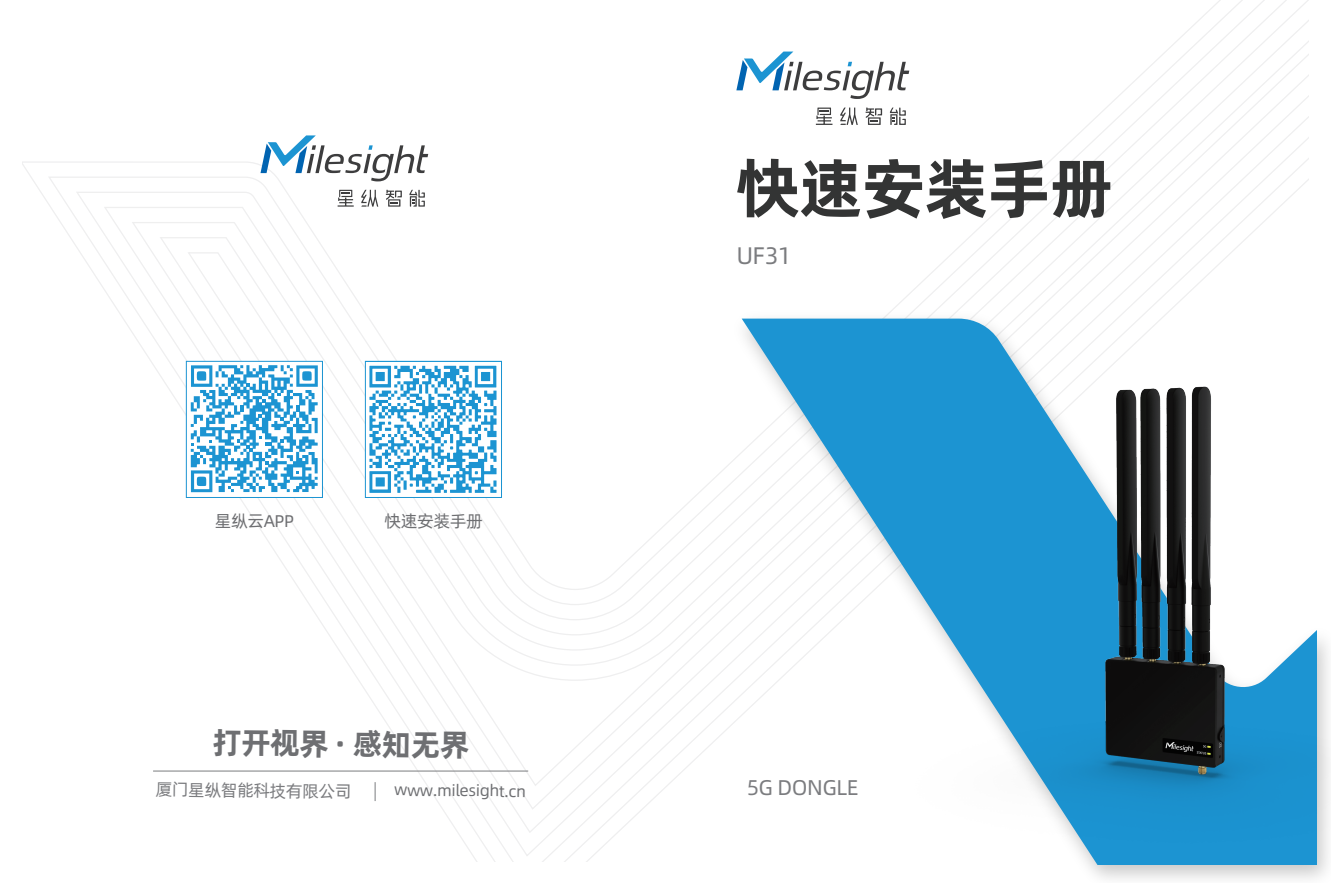

### 目录

| 1.包装清单      | 2 |
|-------------|---|
| 2.硬件介绍      | 3 |
| 3.指示灯说明     | 3 |
| 4.配件安装      | 4 |
| 5.产品安装      | 5 |
| 6.产品配置及使用说明 | 6 |

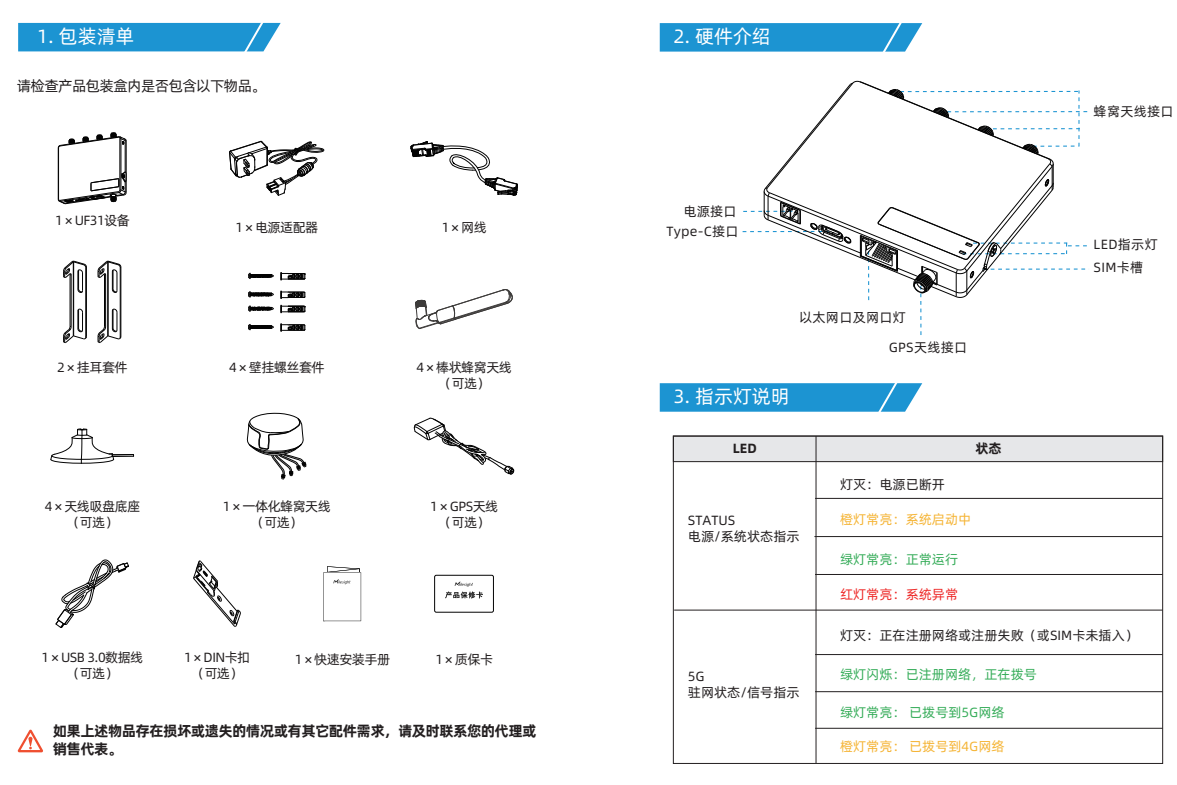

### 4. 配件安装

步骤一: 拧松螺丝, 拨开SIM卡槽上的挡片, 插入SIM卡, 再将挡片拨回并用螺丝固定。

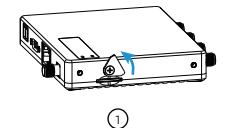

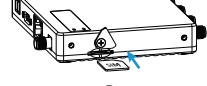

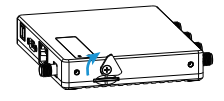

(3)

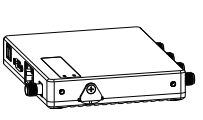

(4)

步骤二:将对应的天线旋进天线接口,天线应安装在信号良好的位置。

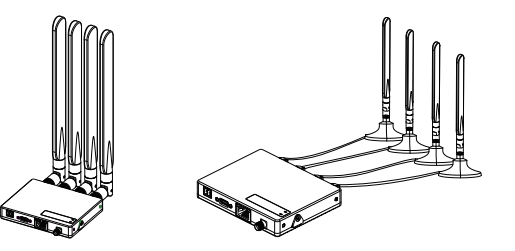

如使用一体化天线,需要在目标安装位置打洞后将天线主体放到上方,下方用螺母固定。

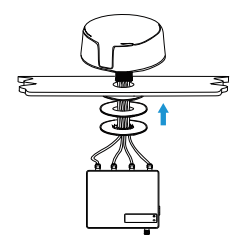

5. 产品安装

步骤一: 将2个挂耳分别用螺丝固定到设备两侧。

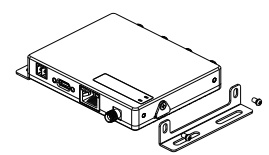

#### 步骤二:根据挂耳上的孔位将膨胀螺栓打进墙内,再用壁挂螺丝将挂耳和设备固定到墙上。

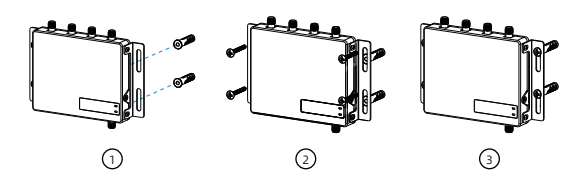

www.milesight.cn

www.milesight.cn

### 6. 产品配置及使用说明 /

星纵智能为配置管理提供了网页端操作界面。设备默认配置如下:

IP地址: 192.168.1.1

用户名:admin

密码: password

浏览器: Chrome (推荐)

步骤一:请将设备通过网口或USB连接到PC。

步骤二:以Windows10为例,在"开始"->"控制面板"->"网络和共享中心"选择"以太网"后,进入"属性"->"Internet协议版本4(TCP/IPv4)"页面后,选择"自动获得IP地址"或"使用下面的IP地址",手动配置一个与网关子网相同的IP地址。

| ternet 协议版本 4 (TCP/IPv4) 履性                                                  | ×                   | Internet 协议版本 4 (TCP/IPv4) 屬性                                                      |                                               |
|------------------------------------------------------------------------------|---------------------|------------------------------------------------------------------------------------|-----------------------------------------------|
| N 一個用配置                                                                      |                     | 業現                                                                                 |                                               |
| 加重用地支付出功能。別可以設取曲<br>相互納管理用处获得近当的 P 设置。<br>④目前获得 P 放吐(Q)<br>- ○ 供用工程的 P 放吐(S) | 结解肠的 IP 设置。否则,你需要从同 | 如果网络支持能力能。则可以很取自<br>结系统管理员处获得适当的 IP 设置。                                            | 192.168. 1.20<br>255.255.255.0<br>192.168.1.1 |
| 1P 地址D:<br>子用地码 D:                                                           |                     | IP 均址():<br>子用编码(U):                                                               | 192.168.1.20<br>255.255.255.0                 |
| 101.76% (D):                                                                 |                     | 默认网关(12):                                                                          | 192.168.1.1                                   |
| <ul> <li>● 目前获得 DNS 服务器地址(图)</li> <li>○ 使用下面的 DNS 服务器地址(E)</li> </ul>        |                     | <ul> <li>自动获得 DNS 服务開始社(因)</li> <li>・・・・・・・・・・・・・・・・・・・・・・・・・・・・・・・・・・・・</li></ul> | 114.114.114                                   |
| 前進 DNS 服務構成:<br>會用 DNS 服務構成:                                                 |                     | 首选 DNS 服务器(2):<br>餐用 DNS 服务器(A):                                                   | 114 . 114 . 114 . 114                         |
| 国田时经证设置()                                                                    | 赛级(1)               | □通出时設正役置()                                                                         | 高级U)                                          |
|                                                                              | 建造 取消               |                                                                                    | 确定 取消                                         |

步骤三:打开浏览器,输入IP地址,按下键盘的"Enter",加载登录页面。

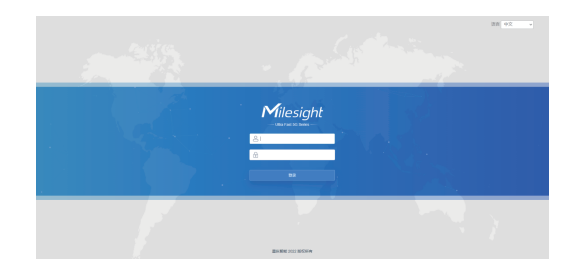

## 步骤四:完成设备配置后,将其通过网口或 USB Type-C接口连接到需要网络的终端设备。

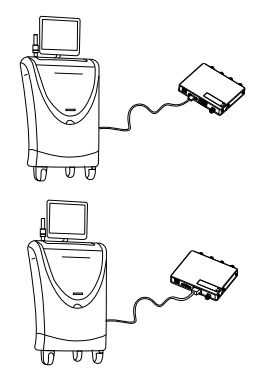

# **5G DONGLE**

感谢您对我们产品的支持与认可 我们将竭诚为您服务

厦门星纵智能科技有限公司

www.milesight.cn

8

| 客户 |                |
|----|----------------|
| 机型 | UF31           |
| 材质 | 200g铜版纸+80g双胶纸 |
| 尺寸 | 120x85mm       |
| 工艺 | 封面覆哑膜 (翻页版)    |
| 编码 | 44.005.000143  |
| 版本 | V1.0           |